**User Manual** 

# Wallplate HDMI/VGA HDBaseT Kit

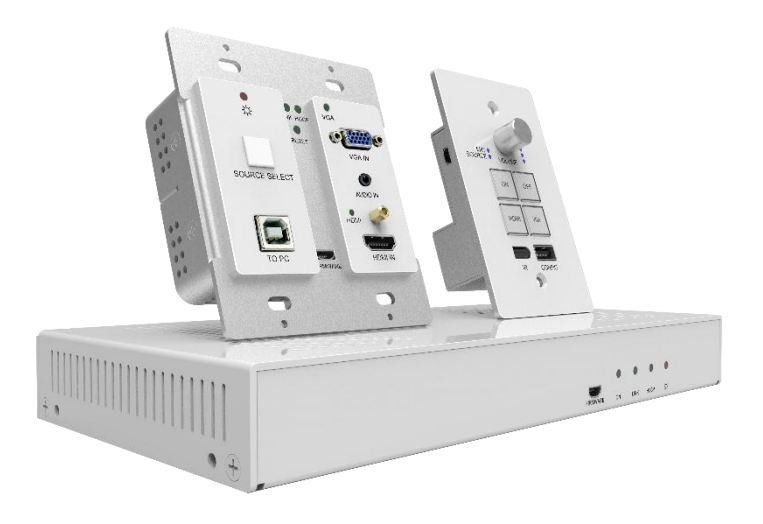

**All Rights Reserved** 

# Preface

Read this user manual carefully before using this product. Pictures shown in this manual are for reference only, different model and specifications are subject to real product.

This manual is for operation instruction only, not for any maintenance usage. The functions described in this version are updated till March 2017. In the constant effort to improve our product, we reserve the right to make functions or parameters changes without notice or obligation. Please refer to the dealers for the latest details

#### All product function is valid till 2017-3-2.

# Trademarks

Product model and logo are trademarks. Any other trademarks mentioned in this manual are acknowledged as the properties of the trademark owner. No part of this publication may be copied or reproduced without the prior written consent.

# FCC Statement

This equipment generates, uses and can radiate radio frequency energy and, if not installed and used in accordance with the instructions, may cause harmful interference to radio communications. It has been tested and found to comply with the limits for a Class A digital device, pursuant to part 15 of the FCC Rules. These limits are designed to provide reasonable protection against harmful interference in a commercial installation.

Operation of this equipment in a residential area is likely to cause interference, in which case the user at their own expense will be required to take whatever measures may be necessary to correct the interference.

Any changes or modifications not expressly approved by the manufacture would void the user's authority to operate the equipment.

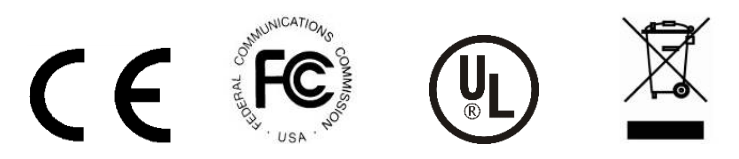

# SAFETY PRECAUTIONS

To insure the best from the product, please read all instructions carefully before using the device. Save this manual for further reference.

- Unpack the equipment carefully and save the original box and packing material for possible future shipment
- Follow basic safety precautions to reduce the risk of fire, electrical shock and injury to persons.
- Do not dismantle the housing or modify the module. It may result in electrical shock or burn.
- Using supplies or parts not meeting the products' specifications may cause damage, deterioration or malfunction.
- Refer all servicing to qualified service personnel.
- To prevent fire or shock hazard, do not expose the unit to rain, moisture or install this product near water.
- Do not put any heavy items on the extension cable in case of extrusion.
- Do not remove the housing of the device as opening or removing housing may expose you to dangerous voltage or other hazards.
- Install the device in a place with fine ventilation to avoid damage caused by overheat.
- Keep the module away from liquids.
- Spillage into the housing may result in fire, electrical shock, or equipment damage. If an object or liquid falls or spills on to the housing, unplug the module immediately.
- Do not twist or pull by force ends of the optical cable. It can cause malfunction.
- Do not use liquid or aerosol cleaners to clean this unit. Always unplug the power to the device before cleaning.
- Unplug the power cord when left unused for a long period of time.
- Information on disposal for scrapped devices: do not burn or mix with general household waste, please treat them as normal electrical wastes.

# **Table of Content**

| 1. Introduction                      | 1  |
|--------------------------------------|----|
| 1.1 Brief Introduction               | 1  |
| 1.2 Features                         | 1  |
| 1.3 Package List                     | 1  |
| 2. Panel Description                 | 3  |
| 2.1 HDBaseT Transmitter              | 3  |
| 2.2 HDBaseT Receiver                 | 4  |
| 2.3 Control Panel                    | 7  |
| 3. System Connection                 | 9  |
| 3.1 Usage Precautions                | 9  |
| 3.2 System Diagram                   | 9  |
| 3.3 Connection Procedure             | 9  |
| 3.4 PoC Solution                     | 10 |
| 3.5 Application                      | 11 |
| 4. System Operation                  | 13 |
| 4.1 IR Learning Function             | 13 |
| 4.2 Front Panel Button Control       | 13 |
| 4.3 USB Signal Return                | 14 |
| 4.4 RS232 control                    | 15 |
| 4.5 IR control                       | 15 |
| 4.6 Web-based GUI Control            | 16 |
| 4.6.1 Control Menu                   | 16 |
| 4.6.2 Setting Menu                   | 17 |
| 4.6.3 Command Menu                   | 19 |
| 4.6.4 Configuration Menu             | 20 |
| 4.6.5 Network Menu                   | 21 |
| 4.6.6 GUI update                     | 21 |
| 4.7 Copy and load configuration data | 22 |
| 4.7.1 Copy Configuration Data        | 22 |
| 4.7.2 Load configuration data        | 22 |

| 5. Specification                 | 23 |
|----------------------------------|----|
| 5.1 HDBaseT Transmitter          | 23 |
| 5.2 HDBaseT Receiver             | 24 |
| 5.3 Control Panel                | 25 |
| 6. Panel Drawing                 | 26 |
| 6.1 HDBaseT Transmitter          | 26 |
| 6.2 HDBaseT Receiver             | 26 |
| 6.3 Control Panel                | 27 |
| 7. Troubleshooting & Maintenance | 1  |
| 8. Customer Service              | 3  |

# 1. Introduction

# **1.1 Brief Introduction**

Wallplate HDMI/VGA HDBaseT Kit designed to be used in educational schemes consist of Scaler Wall Plate HDBaseT Transmitter, HDBaseT Receiver and Control Panel.

HDBaseT Transmitter provides one HDMI and one VGA signal input, which supports HDCP1.4 and can be switched freely. It transmits HDMI or VGA signal to HDBaseT Receiver over CAT5e/CAT6a cable up to 30m@1920x1200@60Hz.

Control Panel is an easy-to-use control device for presentation show room, classrooms and boardrooms. It has four buttons used to replace four common functions of Remote Controller to control remote devices, such as projectors.

Wallplate HDMI/VGA HDBaseT Kit supports front panel button control and Web-based GUI control. It also supports PoC which one DC power adapter connected to either the Receiver, or Transmitter, or Control Panel is able to power all three devices simultaneously.

### 1.2 Features

- Switch freely between HDMI and VGA signal input.
- Output resolution can be selected as 1024x768, 1280x720, 1280x800, 1360x768, 1600x1200, 1920x1080, or 1920x1200.
- Support HDCP1.4.
- Support MIC input.
- 2x20Watt@4Ohm amplifier output.
- Customizable control panel, support IR Learning.
- Read and write the data of IR Learning.
- Support UPNP.

### 1.3 Package List

- 1 x HDBaseT Transmitter
- 1 x HDBaseT Receiver
- 1 x Control Panel
- 1 x Power adapter (DC 24V 2.71A)
- 2 x Mounting ears (for HDBaseT Receiver)
- 4 x Screws (for installing mounting ears)
- 4 x Rubber feet ( for HDBaseT Receiver)

- 1 x Pluggable Terminal Block (4-pin block, used for **2x20Watt@4Ω** port)
- 3 x Pluggable Terminal Block (3-pin blocks, used for LINE OUT or RS232 port)
- 1 x Pluggable Terminal Block (2-pin block, used for **REMOTE MUTE** port)
- 1 x IR emitter
- 1 x USB control cable (USB-A to USB-B)
- 1 x White face plate
- 1 x User Manual

Note: If you find any defective or missing parts, please contact your local dealer.

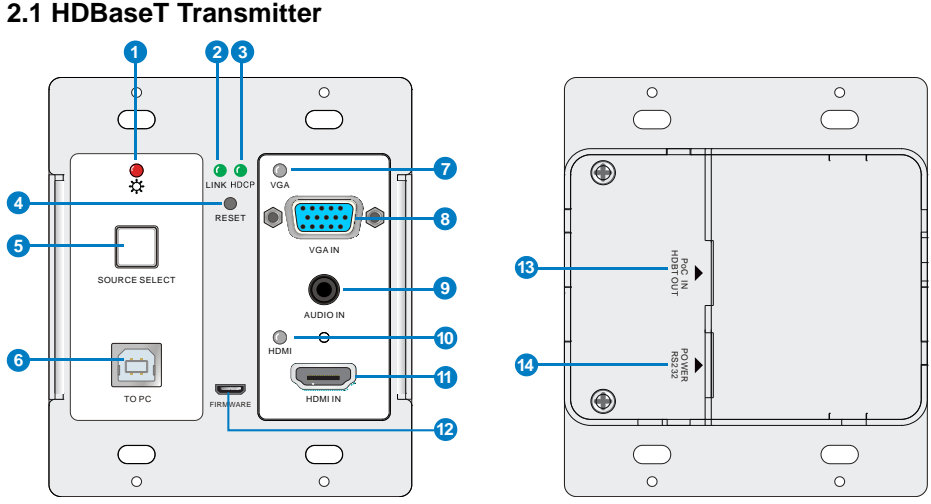

# 2. Panel Description

# 2.1 HDBaseT Transmitter

# Figure 2-1 HDBaseT Transmitter

| No.          | Name          | Description                                                   |
|--------------|---------------|---------------------------------------------------------------|
|              | Dowor         | ✓ OFF: No power                                               |
| Û            | Fower         | ✓ RED: DC power present                                       |
|              |               | HDBT Link status indicator:                                   |
|              | Link          | ✓ OFF: No Link                                                |
| $\oslash$    | LIIK          | ✓ GREEN: Link successful                                      |
|              |               | ✓ Blinking GREEN: Link abnormal                               |
|              |               | HDCP compliance indicator:                                    |
| 3            | HDCP          | ✓ OFF: No signal traffic (no picture)                         |
| 9            | TIDOI         | ✓ GREEN: Traffic with HDCP                                    |
|              |               | <ul> <li>Blinking GREEN: Traffic without HDCP</li> </ul>      |
| 4            | RESET         | Press this button to reboot HDBaseT Transmitter.              |
|              |               | Blue-backlight button. Press it to select one source, press   |
|              |               | again to select next source, switching circularly between VGA |
| ß            | SOURCE        | IN and HDMI IN.                                               |
| 9            | SELECT        | Note: Without any action for this button, the second          |
|              |               | HDMI source connected to transmitter will be recognized       |
|              |               | as input signal.                                              |
| 6            | To PC         | Connect PC to transmit USB control signal.                    |
|              | VGA indicator | ✓ OFF: No VGA signal traffic;                                 |
| $\heartsuit$ | VGA indicator | ✓ YELLOW: VGA signal traffic;                                 |

|    |                    | ✓ GREEN: VGA signal is chosen as input source.                                                                                                    |  |  |  |
|----|--------------------|----------------------------------------------------------------------------------------------------|--|--|--|
| 8  | VGA IN             | Connect with VGA source.                                                                                                    |  |  |  |
| 9  | AUDIO IN           | Connect with external audio source for VGA signal.                                                                                                    |  |  |  |
| 10 | HDMI indicator     | <ul> <li>✓ OFF: No HDMI signal traffic;</li> <li>✓ YELLOW: HDMI signal traffic;</li> <li>✓ GREEN: HDMI signal is chosen as input source.</li> </ul>                                                                                      |  |  |  |
| 1  | HDMI IN            | Connect with HDMI source.                                                                                                    |  |  |  |
| 12 | FIRMWARE           | Micro USB port, used for firmware update.<br>Firmware updated need auxiliary equipment, please contact<br>our after-sales department for more details.                                                                                   |  |  |  |
| 13 | PoC IN<br>HDBT OUT | Connect to the HDBT IN/PoC port on the HDBaseT Receiver<br>via CAT5e/ CAT6a cable to transmit AV and control signal.<br>With PoC solution, HDBaseT Transmitter can be powered by<br>this port once HDBaseT Receiver has been powered up. |  |  |  |
| 14 | POWER<br>RS232     | RJ45 connector. Connect to the POWER/RS232 port on the Control Panel via CAT5e/ CAT6a cable to transmit RS232 control signal and power Control Panel.                                                                                    |  |  |  |

# 2.2 HDBaseT Receiver

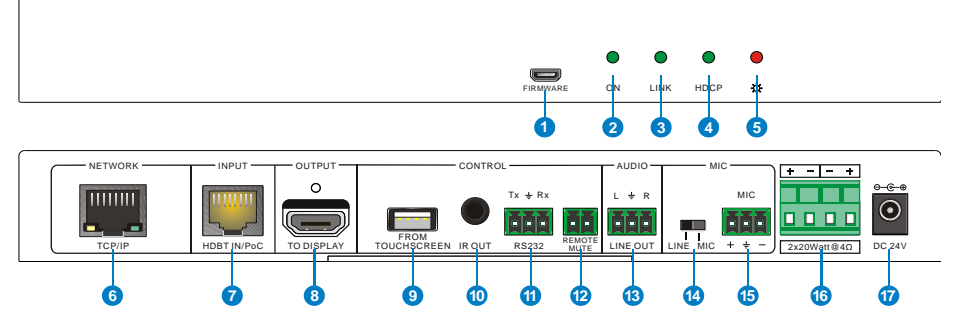

### Figure 2-2 HDBaseT Receiver

| No. | Name     | Description                                                                                            |
|-----|----------|----------------------------------------------------------------------------------------------------|
|     |          | Micro USB port, used for firmware update.                                                              |
| 1   | FIRMWARE | Firmware updated need auxiliary equipment, please contact our after-sales department for more details. |
| 2   | ON       | Working status indicator:<br>✓ OFF: Not at work<br>✓ Blinking GREEN: Work normal                       |

|            |                         | HDBT Link status indicator:<br>✓ OFF: No Link                                                                                                    |
|------------|-------------------------|----------------------------------------------------------------------------------------------------|
| 3          | Link                    | ✓ GREEN: Link successful                                                                                                    |
|            |                         | ✓ Blinking GREEN: Link abnormal                                                                                                    |
|            |                         | HDCP compliance indicator:                                                                                                    |
|            |                         | ✓ OFF: No HDMI traffic(no picture)                                                                                                    |
| 4          | TIDOI                   | ✓ GREEN: Traffic with HDCP                                                                                                    |
|            |                         | ✓ Blinking GREEN: Traffic without HDCP                                                                                                    |
| (5)        | Power                   | ✓ OFF: No power                                                                                                    |
| •          |                         | ✓ RED: DC power present                                                                                                    |
|            |                         | Connect to a PC to control the following items by Web-based                                                                                                    |
|            |                         | GUI:                                                                                                    |
| 6          | TCP/IP                  | <ul> <li>Input signal switching</li> <li>Values a divisition</li> </ul>                                                                                                    |
| _          |                         | Volume adjusting                                                                                                    |
|            |                         | Turn on or on the projector     Dut the system into standby or start it                                                                                                    |
|            |                         | Connect to the PoC IN/HDBT OUT port of HDBaseT                                                                                                    |
| $\bigcirc$ | /PoC                    | Transmitter with a CAT5e cable                                                                                                    |
| 0          |                         |                                                                                                    |
| (8)        | TO DISPLAY              | Connect with a projector.                                                                                                    |
| 9          | FROM<br>TOUCH<br>SCREEN | <ul> <li>USB-A connector.</li> <li>✓ Connect to a Smart Board with embedded touch screen,<br/>and send USB signal back to signal source.</li> <li>✓ Connect to an interactive projector to achieve on-line<br/>handwriting annotation, but it can't be synchronized to<br/>PC.</li> </ul> |
| 10         | IR OUT                  | Connect with IR Emitter, IR signals emitted from the IR emitter are received by the in-built IR receiver of Control Panel.                                                                                                    |
| 1          | RS232                   | Additional serial interface. Connect to a projector and send RS232 commands to control it.                                                                                                    |
| 12         | REMOTE<br>MUTE          | Connect to Fire Alarm System. When the fire alarm signal input, the audio output of <b>HDMI signal source</b> will be set to mute.                                                                                                    |
| 13         | LINE OUT                | Connect to audio broadcast device to play the HDMI<br>embedded audio and MIC audio in mixed mode. In additional,<br>you can connect this port to Sound Recorder for sound<br>recording.                                                                                                   |
| 14         | MIC LINE                | <ul> <li>Input mode switch.</li> <li>✓ When the switch turns to "MIC", the microphone input is used for connecting with dynamic microphone. There are two different connections:</li> <li>1) Unbalanced connection:</li> </ul>                                                            |

|    |                                                     | <ul> <li>"⊥" connects to ground, and "-" connects to signal.</li> <li>2) Balanced connection:</li> </ul>                                                                                                    |  |  |  |
|----|-----------------------------------------------------|----------------------------------------------------------------------------------------------------|--|--|--|
|    |                                                     | "+" connects to positive, "-" connects to negative and " $\pm$ " connects to ground.                                                                                                    |  |  |  |
|    |                                                     | <ul> <li>When the switch turns to "LINE", the microphone input is used for connecting with normal audio or wireless microphone output. There are two different connections:</li> <li>1) Unbalanced connection:</li> </ul> |  |  |  |
|    | "≟" connects to ground, and "-" connects to signal. |                                                                                                    |  |  |  |
|    |                                                     | 2) Balanced connection:                                                                                                    |  |  |  |
|    |                                                     | "+" connects to positive, "-" connects to negative and " $\pm$ " connects to ground.                                                                                                    |  |  |  |
| 15 | MIC                                                 | Connect with wireless microphone. Both Mic and Line are compatible.<br>When connect with PC or other audio input devices besides microphone, only "-"and "—" nins need to be used                                         |  |  |  |
| 16 | 2x20Watt@4Ω                                         | Connect to speaker to play the HDMI embedded audio and MIC audio in mixed mode.                                                                                                    |  |  |  |
| 1  | DC24V                                               | Connect with DC 24V 2.71A power adapter.                                                                                                    |  |  |  |

# 2.3 Control Panel

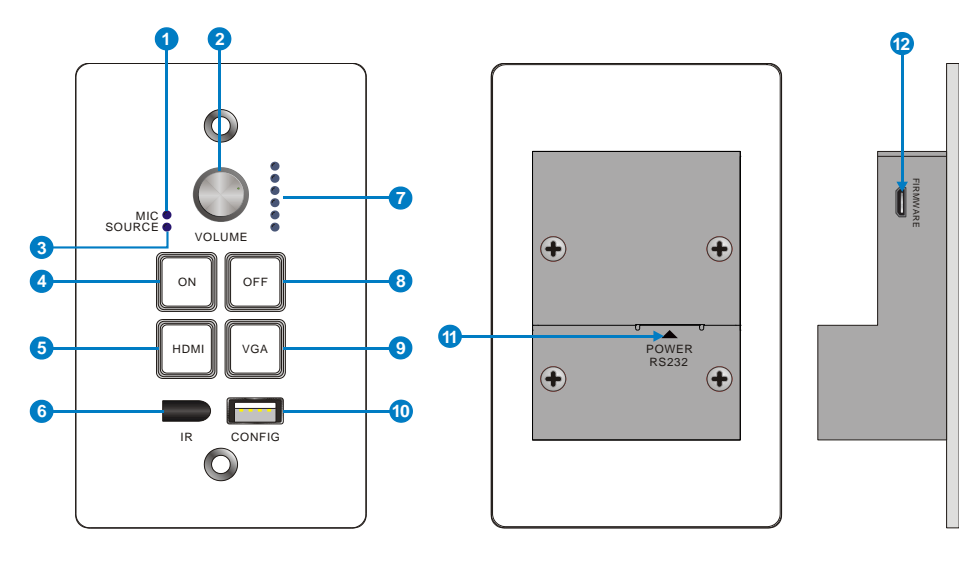

### Figure 2-3 Control Panel

| No.            | Name         | Description                                                              |
|----------------|--------------|--------------------------------------------------------------------------|
|                | MIC          | MIC audio signal indicator, it will turn blue when the MIC audio is      |
| Ū              | IVIIC        | selected to adjust its volume.                                           |
|                |              | ✓ Press this button to mute or unmute speaker.                           |
|                | VOLUME       | $\checkmark$ Long-press this button for 2 seconds to choose MIC or       |
| 2              | Knob         | SOURCE input audio need to be adjusted.                                  |
|                | KIIOD        | <ol> <li>Clockwise adjustment to increase the volume.</li> </ol>         |
|                |              | 2) Anti-clockwise adjustment to decrease the volume.                     |
| 0              | SOURCE       | HDMI embedded audio signal indicator, it will turn blue when the         |
| 9              | SOURCE       | HDMI embedded audio is selected to adjust its volume.                    |
|                |              | Blue-backlight button. It support IR learning and can be used to         |
| 4              | ON           | replace the open button of IR remote to turn on projector                |
|                |              | remotely.                                                                |
| Ē              |              | Blue-backlight button. Press it to select <b>HDMI IN</b> signal as input |
| 9              |              | source.                                                                  |
| 6)             | IR           | Built-in IR sensor, receive IR signal from IR remote.                    |
| <u> </u>       |              |                                                                          |
| $\overline{O}$ | Volume level | Six volume indicators to indicate volume level.                          |
|                | indicator    |                                                                          |
| _              |              | Blue-backlight button. It supports IR learning and can be used to        |
| 8              | OFF          | replace the close button of IR remote to turn off projector              |
|                |              | remotely.                                                                |

| 9  | VGA            | Blue-backlight button. Press it to select VGA IN signal as input source.                                                                                                    |
|----|----------------|----------------------------------------------------------------------------------------------------|
| 10 | CONFIG         | USB-A connector. Connect with a U-disk to import or export configuration data.                                                                                                    |
| 1  | POWER<br>RS232 | RJ45 connector. Connect to the POWER/RS232 port on the<br>HDBaseT Transmitter via CAT5e/ CAT6a cable to transmit<br>RS232 control signal.<br>Control Panel can be powered by HDBaseT Transmitter via this<br>port. |
| 12 | FIRMWARE       | Micro USB port, used for firmware update.<br>Firmware update need auxiliary equipment, please contact our<br>after-sales department for more details.                                                              |

Note: Pictures shown in this manual are for reference only.

# 3. System Connection

### 3.1 Usage Precautions

- 1) System should be installed in a clean environment at proper temperature and humidity.
- 2) All of the power switches, plugs, sockets and power cords should be insulated and safe.
- 3) All devices should be connected before power on.

# 3.2 System Diagram

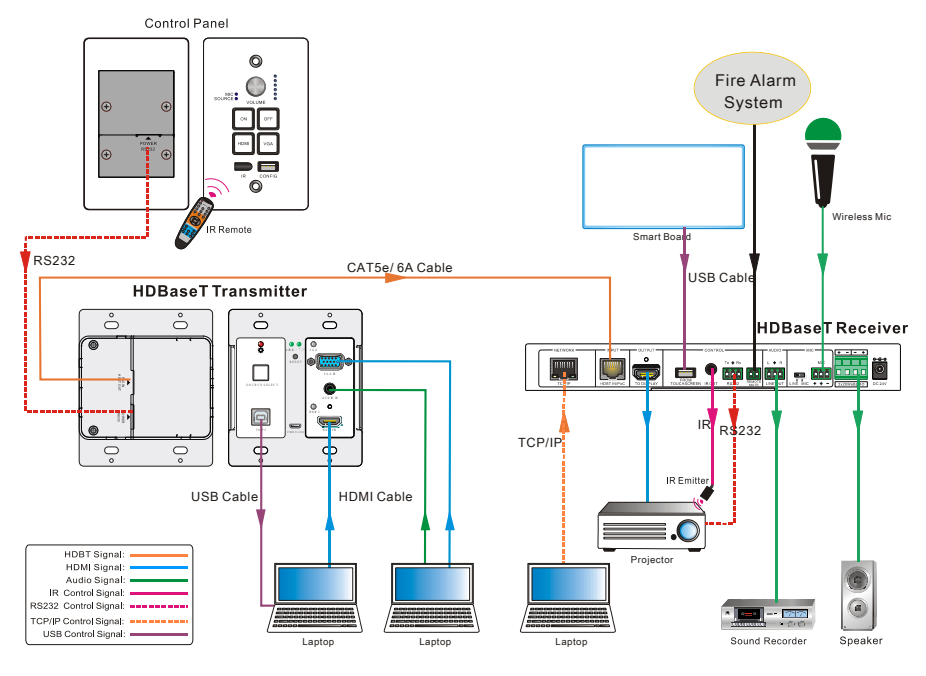

Figure 3-1 System Diagram

# **3.3 Connection Procedure**

- **Step1.** Connect a HDMI source device (e.g. PC) to "**HDMI IN**" port of HDBaseT Transmitter with HDMI cable.
- Step2. Connect VGA source device (e.g. PC) to "VGA IN" port of HDBaseT Transmitter with VGA cable, and then connect audio source device to the "AUDIO IN" port with audio cable.

- Step3. Connect PC to "TO PC" port of HDBaseT Transmitter with USB control cable.
- Step4. Connect "HDBT OUT/PoC IN" port of HDBaseT Transmitter and HDBT IN/PoC port of HDBaseT Receiver on the rear panel over single CAT5e/CAT6a cable.
- Step5. Connect POWER RS232 port of HDBaseT Transmitter and POWER RS232 port of Control Panel on the rear panel with single CAT5e/CAT6a cable. The distance between HDBaseT Transmitter and Control Panel should be keep within 5 meters.
- Step6. Connect a projector to "TO DISPLAY" and "RS232" port of HDBaseT Receiver.
- Step7. Connect a smart board to "FROM TOUCH SCREEN" port of HDBaseT Receiver with USB control cable.
- **Step8.** Connect audio broadcast device to "**LINE OUT**" port of HDBaseT Receiver. For example, connect to SoundRecorder for sound recording.
- Step9. Connect a microphone (here is wireless Mic) to "MIC" port of HDBaseT Receiver.

**Step10.** Connect "**REMOTE MUTE**" port of HDBaseT Receiver to the Fire Alarm System.

- Step11. Connect a speaker to "2x20Watt@4" port of HDBaseT Receiver.
- Step12. Connect a PC to "TCP/IP" port of HDBaseT Receiver for Web-based GUI control.
- Step13. Connect an IR Emitter to "IR OUT" port of HDBaseT Receiver, and then put it near the projector.

**Step14.** Connect DC24V 2.71A power adaptor to the power port of HDBaseT Receiver.

- 1) System Diagram shown in this manual are for reference only, more specific schemes depend on real devices.
- 2) Connect HDBT ports via straight-thru CAT5e/6 cable with TIA/EIAT568B standard terminations at both ends.
- 3) The distance is less than 30m between HDBaseT Transmitter and HDBaseT Receiver.

# 3.4 PoC Solution

Wallplate HDMI/VGA HDBaseT Kit supports PoC, which allows several terminals share the same power supply and eliminates the need for extra power supply at the remote nodes.

Connect a DC24V 2.71A power adapter to the power port of HDBaseT Receiver, HDBaseT Transmitter and Control Panel can be energized synchronously with PoC solution, see the picture below:

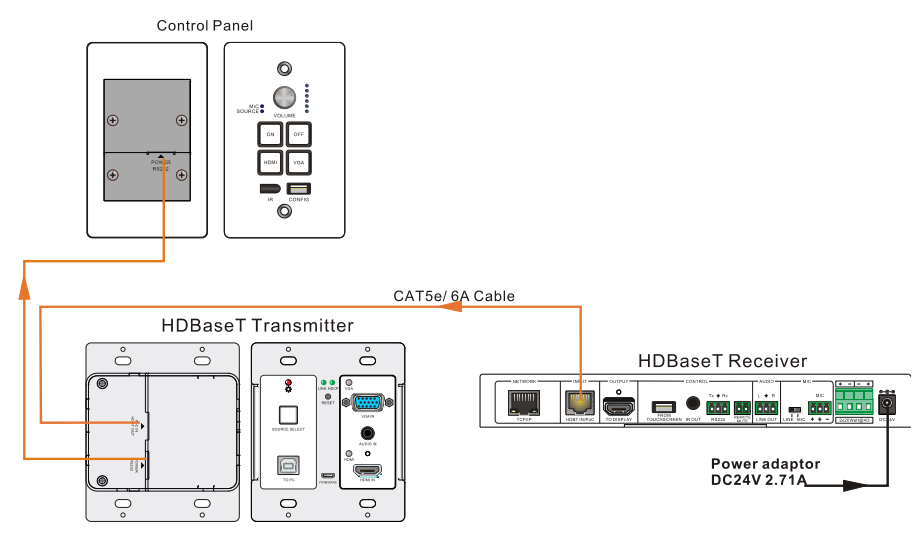

Figure 3-2 PoC Solution Diagram

# 3.5 Application

Wallplate HDMI/VGA HDBaseT Kit has a good application in educational system. It is designed for solving difficult issues, such as teacher can't freely switch signal sources and annotate important things on whiteboard in class. This section provides a brief introduction to the major application scenarios.

#### • Scenario 1: Before Class

1. Press the button "**ON**" of Control Panel to turn on the projector or long-press it to start system.

2. Connect HDMI and VGA signal sources (e.g. PCs) to "HDMI IN" and "VGA IN" port of HDBaseT Transmitter.

3. Turn on wireless microphone.

#### • Scenario 2: In Class

1. Press the button "**HDMI**" or "**VGA**" to switch back and forth conveniently between HDMI and VGA signal inputs.

2. Long-press the knob "**VOLUME**" to choose MIC audio or input source audio which need to be adjusted. Then, clockwise adjustment to increase the volume; anti-clockwise adjustment to decrease the volume.

3. Teachers can directly write some annotation on the smart board to explain things that are hard to understand for students. Projector will receive these video signal by USB control cable and then display it on smart board.

#### • Scenario 3: At the end of this class

Press the button "**OFF**" to turn off projector or long-press it to put the system into standby mode.

# 4. System Operation

# 4.1 IR Learning Function

IR learning function allows user to use the buttons of Control Panel to displace some keys of IR remote which can control projector or other devices. Control Panel has four buttons: **"ON"**, **"OFF"**, **"HDMI"**, **"VGA"**, but **"HDMI"**, **"VGA"** do not support IR learning function, because they are designed for switching HDMI signal sources.

#### • Operation Procedure:

- 1. Long-press the button "HDMI" until the buttons "ON" and "OFF" light up, and then release "HDMI", the blue backlight of "HDMI" will goes out to enter IR learning mode.
- 2. Press the button "**ON**" to enter IR learning status, and it will keep blinking blue.
- 3. Press the corresponding button (such as "Open" button) on IR remote, meanwhile, put IR remote close to the IR sensor of Control Panel.
- 4. Once user set up successfully, the "ON" button will stop blinking
- 5. Next, repeat the above steps to set another button "OFF".
- 6. Finally, Long-press the button "VGA" to exit programming mode.

### • Realization of IR learning function:

- 1. Press the "**ON**" button to turn on the projector
- 2. Press the "**OFF**" button to turn off the projector.

#### Ш

- When the system enter IR leaning status, long-press the button "VGA" to exit for more than 5 seconds.
- $\diamond$  If there is no operation for 60 seconds, the system will exit automatically.
- ♦ The blue backlight of all buttons will go out while the system exits successfully.

# 4.2 Front Panel Button Control

- Via Control Panel
  - There are two modes for controlling projector and system: synchronous and asynchronous control mode, which can be selected via web-based GUI. For more details, please refer to the <u>4.6.2 Setting Menu.</u>

#### • Synchronous control:

Press the buttons " $\mathbf{ON}$ " or " $\mathbf{OFF}$ " on Control Panel to turn on/off the projector and system concurrently

#### • Asynchronous control:

Press "ON" to turn on projector or long-press it to start system.

Press "OFF" to turn off projector or long-press it to put system into standby.

- Press "HDMI" or "VGA" to switch input signal between HDMI and VGA signal sources.
- Via HDBaseT Transmitter
  - Press "SOURCE SELECT" to select one source, press again to select next source, switching circularly between HDMI IN and VGA IN.
  - ♦ Press "RESET" to reboot HDBaseT Transmitter.

#### 4.3 USB Signal Return

HDBaseT Receiver has a USB port (**FROM TOUCH SCREEN**) to connect with Smart Board. When user make notes on smart board, HDBaseT Receiver will receive the signal from Smart Board via USB cable and send it back to HDMI signal source (PC), and then it will be transmitted to projector for display. Please refer to the return path of USB signal as shown as below.

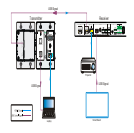

Figure 4-1 Return Path Diagram

Note: The distance is less than 4m between HDBaseT Receiver and Smart Board, otherwise, the special USB control cable should be used.

### 4.4 RS232 control

HDBaseT Receiver provides an additional RS232 interface to connect with a projector, and then control it by sending RS232 commands via Web-based GUI. Please refer to **4.6.3 Command Menu**.

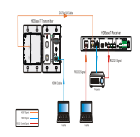

Figure 4-2 RS232 Control Diagram

### 4.5 IR control

Control Panel provides in-built IR sensor and HDBaseT Receiver provides an **IR OUT** port for IR Emitter to control far-end device from local.

In this educational system, put the IR remote of projector close to in-built IR sensor of Control Panel, and put IR Emitter close to the far-end projector, then the projector can be controlled by IR remote based on IR pass-through function.

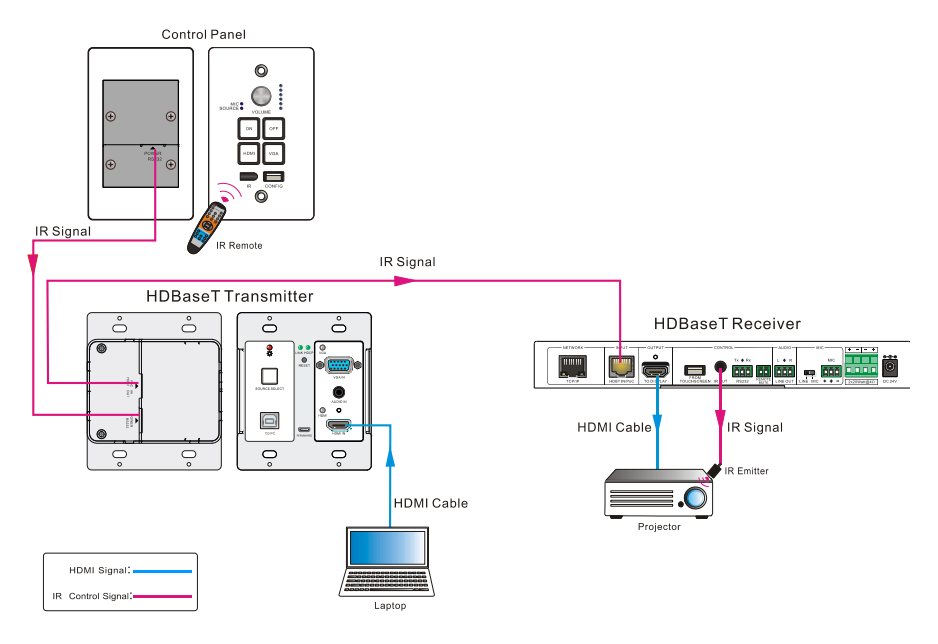

Figure 4-3 IR Control Diagram

### 4.6 Web-based GUI Control

Except button control, USB control, RS232 control, IR control, Wallplate HDMI/VGA HDBaseT Kit can be controlled via web-based GUI control. It allows users to interact with the HDBaseT Kit through graphical icons and visual indicators.

Connect the **TCP/IP** port of the HDBaseT Receiver to Ethernet port of PC with twisted pair, and then modify the PC's network segment as the same as the HDBaseT Educational Kit's. For example, the IP address of PC can be modified as <u>192.168.0.177</u>.

User Name Password Login dass room 1

Type **<u>192.168.0.178</u>** in your browser, it will enter the log-in interface shown as below:

Figure 4-4 Login GUI

There are 2 selectable usernames – admin (default password: admin) and user (default password: user).

Ш

Log in as admin can access more setting interfaces than user. Here is a brief introduction to these interfaces on administrator mode.

#### 4.6.1 Control Menu

In log-in interface, type the username: **admin**, password: **admin**, and then click **Login**, it will show the control menu as shown below:

| Control | class room 1                                      | Ĵ                                              |
|---------|---------------------------------------------------|------------------------------------------------|
|         | VOLUME<br>2<br>SPLAY<br>OFF<br>STEM<br>OFF<br>OFF | <ul> <li>▲1)) 80%</li> <li>▲1)) 77%</li> </ul> |
| ¢;      |                                                   |                                                |

#### Figure 4-5 Control Menu

In this interface, you can:

- ♦ Click "1" or "2" to choose HDMI or VGA signal source.
- Click "ON" or "OFF" in the DISPLAY bar to turn on or turn off the display device, here is a projector.
- Select "ON" or "OFF" in the SYSTEM bar to turn on or turn off system.
- Adjust the volume of Microphone and signal source by moving scrollbar or clicking the buttons below. Click "Mute" to mute Mic or source sounds, click this button again to unmute.

Note: When you use IPad to click the button or , it is a normal phenomenon that

the button will shake.

#### 4.6.2 Setting Menu

In control menu, click the setting button to access setting menu as shown in the below:

#### Wallplate HDMI/VGA HDBaseT Kit

| Setting |       | Command | Configuration Ne |  | Network      | ÷  |
|---------|-------|---------|------------------|--|--------------|----|
|         |       |         |                  |  |              |    |
| Admin:  | admin |         | IR III F         |  | floor1       |    |
|         |       |         |                  |  |              |    |
| User:   | user  |         | ON               |  | class room 1 |    |
|         |       |         |                  |  |              |    |
|         |       |         | N.O              |  | 0            | GO |
|         |       |         |                  |  |              |    |
| Ş       |       |         |                  |  |              |    |

Figure 4-6 Setting Menu

In this interface, you can:

- ♦ Modify the passwords on the left **PASSWORD** bar.
- Select the control mode for turning on/off projector in DISPLAY CONTROL SELECT bar, default mode is IR control.
- Select "ON" or "OFF" in the DISPLAY/POWER SYNC bar to turn on/off the synchronous control mode for projector and system. This option is only active if the display is controlled via RS232.
  - When synchronous control mode is ON, press the buttons "ON" or "OFF" on Control Panel to turn on/off the projector and system concurrently
  - When synchronous control mode is OFF, press "ON" on Control Panel to turn on projector or long-press it to start system, press "OFF" to turn off projector or long-press it to put this system into standby.
- Select "N.O" or "N.C" in the I/O MODE SELECT bar to turn on/off the REMOTE MUTE port connected Fire Alarm System. Under "N.O" mode, when the fire alarm signal input, the audio output of HDMI signal source will be set to mute.
- ♦ Modify the label showed on Log-in interface.
- Set the AUDIO DELAY, and the range is 0~340ms to ensure audio and video signal can output synchronously.
- ♦ Click "Save" to save these settings.

#### 4.6.3 Command Menu

In setting menu, click "Command" to access command menu as shown in the below:

| Setting                  | Command                   | Configuration | Network     |      |     | Ð |
|--------------------------|---------------------------|---------------|-------------|------|-----|---|
|                          |                           |               |             |      |     |   |
| Display                  | On                        |               | Baud Rate   | 9600 | Hex |   |
| Display                  | Off                       |               | Parity      | NULL | Y   |   |
| Input Se                 | lect                      | Comma         | and Ending  | NULL | Y   |   |
| Input Select De<br>(1~10 | alay<br><sub>00s)</sub> 5 | No Activi     | ity Timeout |      | м   |   |
|                          |                           | Save Cancel   |             |      |     |   |
| Ģ                        |                           |               |             |      |     |   |

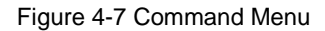

In this interface, you can:

- Enter the commands of projector in **Display On/Display OFF/Input Select** box to turn on/turn off projector or select signal source.
- Select the Hex checkbox to set the format of commands as hexadecimal. The default is character format.
- Modify the baud rate, the default value is 9600 and the selectable range is 2400~115200.
- ♦ Set **Parity** for controlling display device.
- ♦ According to different projector to select command terminator. Please check the instrument manufacture's manual for proper command terminator.
- Set the Input Select Delay. The default time is 5 seconds. Send the command typed on Display ON box, wait 5 seconds, and then send the command typed on Input Select box.
- Set the **No Activity Timeout** as you need, the system will enter standby, and the display device will automatic shutdown when no signal input within the setup time.
- ♦ Click "Save" to save these settings.

Note: For more details about commands, please refer to the projector's user manual.

#### 4.6.4 Configuration Menu

Click "Configuration" to access configuration menu as shown in the below:

| Setting          | Command            | Configuration | Network  | Ú |
|------------------|--------------------|---------------|----------|---|
|                  |                    |               |          |   |
|                  |                    |               |          |   |
| <b>1024x768</b>  | 1280x720           | 1280x800      | 1360x768 |   |
| <b>1600x1200</b> | <b>9</b> 1920x1080 | 0 1920x1200   |          |   |
|                  |                    |               |          |   |
|                  |                    |               |          |   |
|                  |                    |               |          |   |
| Ģ                |                    |               |          |   |

Figure 4-8 Configuration Menu

In this interface, you can:

- ♦ Select the output resolution: 1024x768, 1280x720, 1280x800, 1360x768, 1600x1200, 1920x1080, 1920x1200.
- Update firmware: Copy update data to one U-disk, and then insert the U-disk into the FIRMWARE port on HDBaseT Transmitter, finally click "FIRMWARE" to start update procedure.

#### 4.6.5 Network Menu

| Setting | Command   | Configuration     | Network | Ĵ |
|---------|-----------|-------------------|---------|---|
|         |           |                   |         |   |
|         | MAC Addle | P STAT            | IC IP   |   |
|         | IP Addre  | ss: 192.168.0.178 |         |   |
|         | Subnet Ma | sk: 255.255.255.0 |         |   |
|         | Gatew     | ay: 192.168.0.1   |         |   |
|         |           | Confirm Cancel    |         |   |
| ,       |           |                   |         |   |

Click "Network" to access network menu as shown in the below:

Figure 4-9 Network Menu

In this interface, you can:

Select dynamic or static IP mode. Under static IP mode, IP address and subnet mask, gateway can be set and make sure the IP addresses are different to avoid IP conflict.

While under DHCP mode, if you need to inquire the IP address, it can be checked via UPNP function.

#### 4.6.6 GUI update

GUI for Wallplate HDMI/VGA HDBaseT Kit supports online update in http://192.168.0.178:100.

Type the username and password (the same as the GUI log-in settings, modified password will be available only after rebooting) to log in the configuration interface. After that, click Administration at the source menu to get to Upload Program as shown below:

| goahead<br>WEBSERVER <sup>**</sup>                                                             |                         | m) i)m) o) bility- |
|------------------------------------------------------------------------------------------------|-------------------------|--------------------|
| open all   close all<br>web-server<br>⊖ Internet Settings<br>- WAN<br>warministration<br>- Wan | Update software program |                    |
|                                                                                                | Location:<br>Apply      | [ 浏览 ]             |
|                                                                                                |                         |                    |

Select the desired update file and press Apply, it will start upgrading then.

#### 4.7 Copy and load configuration data

The system IR or RS232 configuration can be copied to a USB thumb drive and loaded into additional systems or be saved as a backup.

#### 4.7.1 Copy Configuration Data

- 1) Insert a 4GB or smaller FAT32 formatted thumb drive into the CONFIG port on Control Panel.
- 2) Press "**VGA**"+"**OFF**" synchronously for three seconds on Control Panel. As soon as the buttons are released, they will light up while the copy is progress.
- 3) Remove the thumb drive from the CONFIG port once the buttons go dark.

#### 4.7.2 Load configuration data

- 1) Insert a 4GB or smaller FAT32 formatted thumb drive with saved configuration data into the CONFIG port on Control Panel.
- 2) Press "**HDMI**"+"**ON**" synchronously for three seconds on Control Panel, the blue backlight of buttons will go out while import successfully.
- 3) Remove the thumb drive from the CONFIG port once the buttons go dark.
- 4) Enter the Command Menu via Web GUI, the loaded RS232 commands will be showed, and then press "**Save**" to confirm them.

# 5. Specification

### 5.1 HDBaseT Transmitter

| Video Ports              |                                                                                                    |                       |                                         |  |
|--------------------------|----------------------------------------------------------------------------------------------------|-----------------------|-----------------------------------------|--|
| Input Ports              | 1 x HDMI;<br>1 x VGA                                                                                                    | Output Port           | 1 x PoC IN/HDBT OUT;<br>1 x POWER/RS232 |  |
| Input<br>Connectors      | 19-pin Type A HDMI<br>female;<br>DB15 VGA female                                                                                                    | Output<br>Connector   | RJ45                                    |  |
| Transmission<br>Mode     | HDBaseT                                                                                                    |                       |                                         |  |
| Control Ports            |                                                                                                    |                       |                                         |  |
| 1 x USB<br>1 x Micro USB |                                                                                                    |                       |                                         |  |
| General                  |                                                                                                    |                       |                                         |  |
| Resolution               | 1920x1080 (24/25/30/50/60Hz), 1920x108 (50/60Hz),<br>1920x1080 (50/60Hz), 1600x900, 1366x768, 1280x720,<br>1920x1200, 1680x1050, 1440x900, 1360x768, 1280x800,<br>1600x1200, 1400x1050, 1280x1204,1024x768, 800x600,<br>640x480 |                       |                                         |  |
| Deep Color               | 24-Bit at 1920x1080 ( 24/25/30/50/60Hz ) 4:4:4;<br>48-Bit at 1920x1080 ( 50/60Hz ) 4:4:4                                                                                                    |                       |                                         |  |
| Signal<br>Extension      | Up to 30 meters @ 1080p/60 via Cat5e/6a cable                                                                                                    |                       |                                         |  |
| Bandwidth                | 10.2Gbps                                                                                                    |                       |                                         |  |
| HDMI Standard            | Support HDMI1.4 and HDCP1.4                                                                                                    |                       |                                         |  |
| Temperature              | 0 ~ 50°C                                                                                                    | Reference<br>Humidity | 10% ~ 90%                               |  |
| Dimension<br>(W*H*D)     | 105 x 89 x 44 mm                                                                                                    | Weight                | 240g                                    |  |

# 5.2 HDBaseT Receiver

| Video Ports         |                                                                                                    |                                                                                  |                                                                   |  |
|---------------------|----------------------------------------------------------------------------------------------------|----------------------------------------------------------------------------------|-------------------------------------------------------------------|--|
| Input               | 1 x HDBT+Power                                                                                                    | Output                                                                           | 1 x HDMI                                                          |  |
| Input Connector     | RJ45                                                                                                    | Output<br>Connector                                                              | 19-pin Type A HDMI female                                         |  |
| Audio Ports         |                                                                                                    |                                                                                  |                                                                   |  |
| Input               | 1 x MIC                                                                                                    | Output                                                                           | 1 x amplifier(2x20Watt@4Ω),<br>1 x analog audio(LINE OUT)         |  |
| Input Connector     | 3-pin pluggable<br>terminal block                                                                                                    | Output<br>Connector                                                              | 4-pin pluggable terminal block;<br>3-pin pluggable terminal block |  |
| Control Ports       |                                                                                                    |                                                                                  |                                                                   |  |
| 1 x USB-A           |                                                                                                    |                                                                                  |                                                                   |  |
| 1 x IR OUT(3.5mr    | n jack)                                                                                                    |                                                                                  |                                                                   |  |
| 1 x RS232 (3-pin    | pluggable terminal bloc                                                                                                    | k)                                                                               |                                                                   |  |
| 1 x TCP/IP (RJ45    | )                                                                                                    |                                                                                  |                                                                   |  |
| Other Ports         |                                                                                                    |                                                                                  |                                                                   |  |
| 1 x REMOTE MU       | TE(2-pin pluggable tern                                                                                                    | ninal block)                                                                     |                                                                   |  |
| General             |                                                                                                    |                                                                                  |                                                                   |  |
| Resolution          | 1920x1080(24/25/30/50/60Hz),1920x1080i(50/60Hz),1600x900,<br>1366x768,1280x720,1920x1200,1680x1050,1440x900,1360x768,12<br>80x800,1600x1200,1400x1050,1280x1204,1024x768,800x600,640x<br>480 |                                                                                  |                                                                   |  |
| Deep Color          | 24-Bit at 1920x1080(<br>48-Bit at 1920x1080(                                                                                                    | 24-Bit at 1920x1080(24/25/30/50/60Hz)4:4:4;<br>48-Bit at 1920x1080(50/60Hz)4:4:4 |                                                                   |  |
| Audio Format        | HDMI embedded audio: PCM/Dolby/DTS<br>MIC input audio: PCM<br>Analog output Audio: PCM                                                                                                    |                                                                                  |                                                                   |  |
| Signal<br>Extension | Up to 30 meters @1080p/60 via Cat5e/6a cable.                                                                                                    |                                                                                  |                                                                   |  |
| Bandwidth           | 10.2Gbps                                                                                                    |                                                                                  |                                                                   |  |
| HDMI Standard       | Support HDMI1.4 and HDCP1.4                                                                                                    |                                                                                  |                                                                   |  |
| Power Supply        | DC24V 2.71A                                                                                                    | Power<br>consumpti<br>on                                                         | 55w (Max)                                                         |  |

#### Wallplate HDMI/VGA HDBaseT Kit

| Temperature          | 0 ~ 50°C         | Reference<br>Humidity | 10% ~ 90% |
|----------------------|------------------|-----------------------|-----------|
| Dimension<br>(W*H*D) | 250x 31 x 130 mm | Weight                | 642g      |

### **5.3 Control Panel**

| Specification      |                                                            |             |               |  |
|--------------------|------------------------------------------------------------|-------------|---------------|--|
| Program Port       | 1 x Micro USB                                              | Output Port | 1 RS232+Power |  |
| Others             | 1 x Knob<br>4 x buttons(ON,OFF,H<br>1 x IR in-built sensor | IDMI,VGA)   |               |  |
| Temperature        | 0 ~ 50°C                                                   | Humidity    | 10% ~ 90%     |  |
| Case<br>Dimensions | 114x70 x34mm                                               | Weight      | 140g          |  |

# 6. Panel Drawing

# 6.1 HDBaseT Transmitter

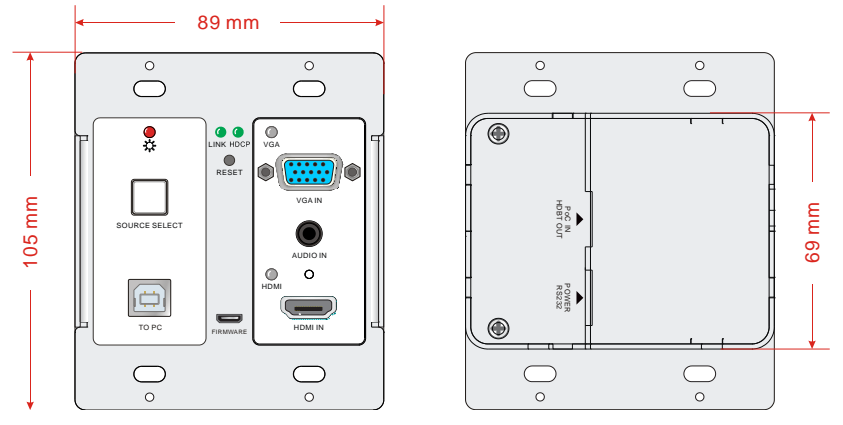

Figure 6-1 Dimension of HDBaseT Transmitter

### 6.2 HDBaseT Receiver

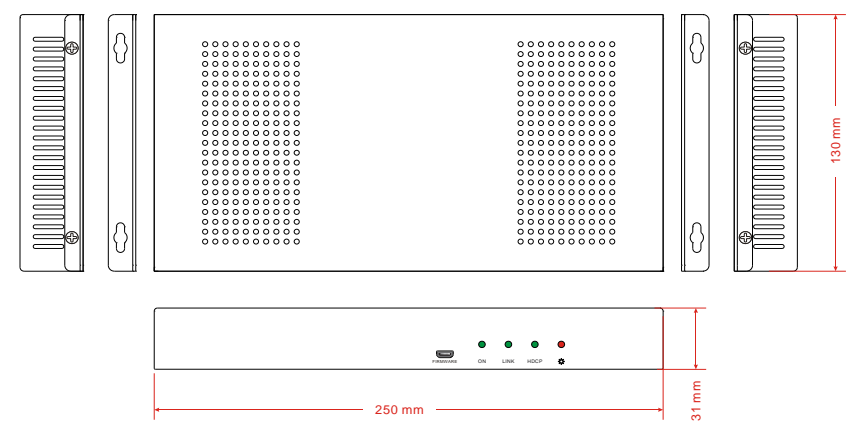

Figure 6-2 Dimension of HDBaseT Receiver

### 6.3 Control Panel

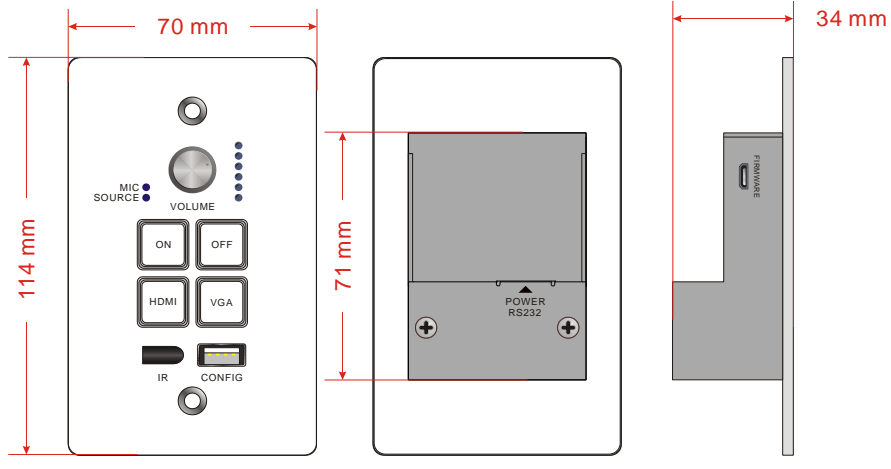

Figure 6-3 Dimension of Control Panel

# 7. Troubleshooting & Maintenance

| Problems                                                                    | Causes                                                                               | Solutions                                                                                                    |
|-----------------------------------------------------------------------------|--------------------------------------------------------------------------------------|----------------------------------------------------------------------------------------------------|
| No reaction to any                                                          | Haven't been powered on.                                                             | Insert power adapter to the receiver.                                                                                                |
| operation, power<br>indicator is off                                        | The poor quality of network cable.                                                   | Should the replacement<br>CAT5e/CAT6a cable of<br>high quality.                                                                      |
| <b>POWER</b> indicator<br>doesn't work or no<br>respond to any<br>operation | Loose or failed power cord connection                                                | Ensure the power cord connection is good.                                                                                            |
|                                                                             | Signal loss caused by long<br>transmission distance beyond<br>effective value.       | Make sure the connecting cable is within 30m and of good quality.                                                                    |
| Color loss or poor<br>picture quality                                       | Bad quality of the HDMI cable.                                                       | Ensure the HDMI cables<br>used at source, transmitter,<br>receiver and display are<br>properly connected and are<br>of good quality. |
|                                                                             | HDMI cables are too long to<br>transmit high-resolution HDMI<br>signal successfully. | Shorten the length of HDMI cables.                                                                                                   |
|                                                                             | Communication cables has no connection or bad connection.                            | Recheck all cables and ports.                                                                                                    |
|                                                                             | The display that you use is incompatible with this device.                           | It is recommended that you use mainstream display.                                                                                   |
|                                                                             | Input source and output device<br>are connected to the wrong<br>ports.               | Check again and make<br>sure input source and<br>output device are<br>connected correctly.                                           |
|                                                                             | Audio output device don't support the audio format.                                  | Change for other output<br>devices that support the<br>audio formats listed in<br>Specifications.                                    |
| Unable to login to<br>Web-based GUI                                         | The PC's network segment has not been modified.                                      | The PC's network segment<br>need to be set as the same<br>as the HDBaseT Kit                                                         |

| Static becomes<br>stronger when<br>connecting the video<br>connectors                  | bad grounding                        | Check the grounding and make sure it is connected well.   |
|----------------------------------------------------------------------------------------|--------------------------------------|-----------------------------------------------------------|
| Cannot control the<br>projector by control<br>device (e.g. a PC)<br>through RS232 port | Wrong RS232 communication parameters | Make sure the RS232 communication parameters are correct. |
| Cannot use the device                                                                  | the device is broken                 | Send it to authorized dealer for repairing.               |

If your problem persists after following the above troubleshooting steps, seek further help from authorized dealer or our technical support.

# 8. Customer Service

The return of a product to our Customer Service implies the full agreement of the terms and conditions hereinafter. There terms and conditions may be changed without prior notice.

#### 1) Warranty

The limited warranty period of the product is fixed three years.

#### 2) Scope

These terms and conditions of Customer Service apply to the customer service provided for the products or any other items sold by authorized distributor only.

#### 3) Warranty Exclusions:

- Warranty expiration.
- Factory applied serial number has been altered or removed from the product.
- Damage, deterioration or malfunction caused by:
  - ✓ Normal wear and tear.
  - ✓ Use of supplies or parts not meeting our specifications.
  - ✓ No certificate or invoice as the proof of warranty.
  - ✓ The product model showed on the warranty card does not match with the model of the product for repairing or had been altered.
  - ✓ Damage caused by force.
  - ✓ Servicing not authorized by distributor.
  - $\checkmark~$  Any other causes which does not relate to a product defect.
- Shipping fees, installation or labor charges for installation or setup of the product.

#### 4) Documentation:

Customer Service will accept defective product(s) in the scope of warranty coverage at the sole condition that the defeat has been clearly defined, and upon reception of the documents or copy of invoice, indicating the date of purchase, the type of product, the serial number, and the name of distributor.

Remarks: For further assistance or solutions, please contact your local distributor.